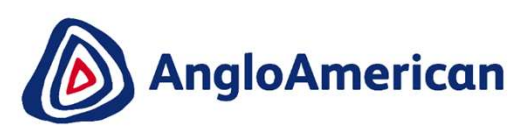

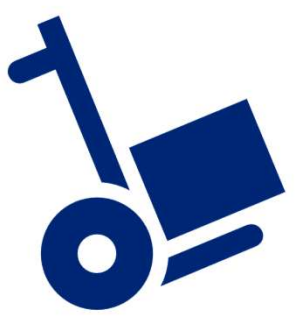

EXTERNAL

[OFFICIAL]

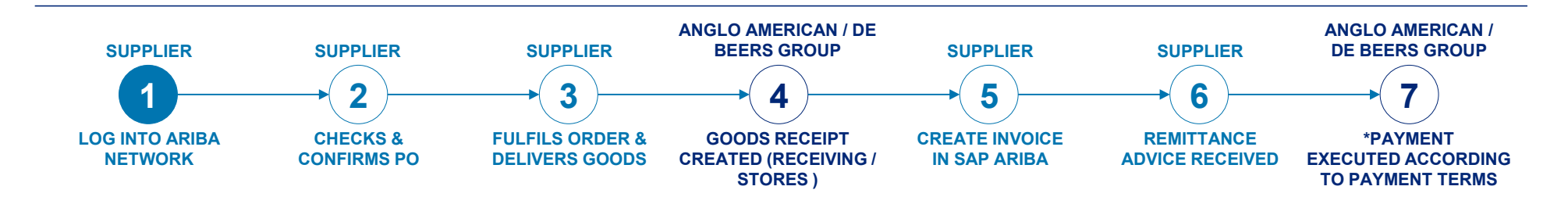

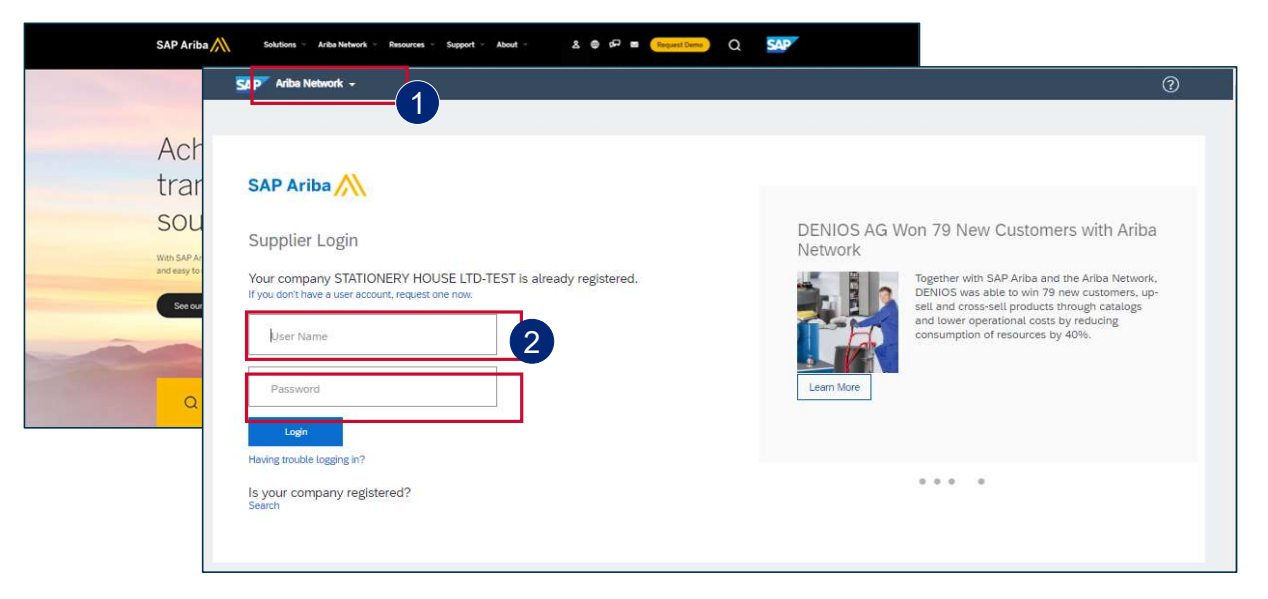

To log into your Ariba Network Account simply go to the official SAP Ariba website at <u>www.ariba.com</u>

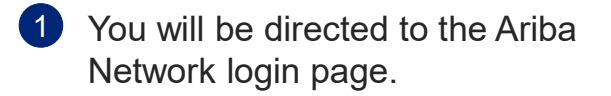

2 Enter your user name and password to be taken to your Home page

EXTERNAL

2

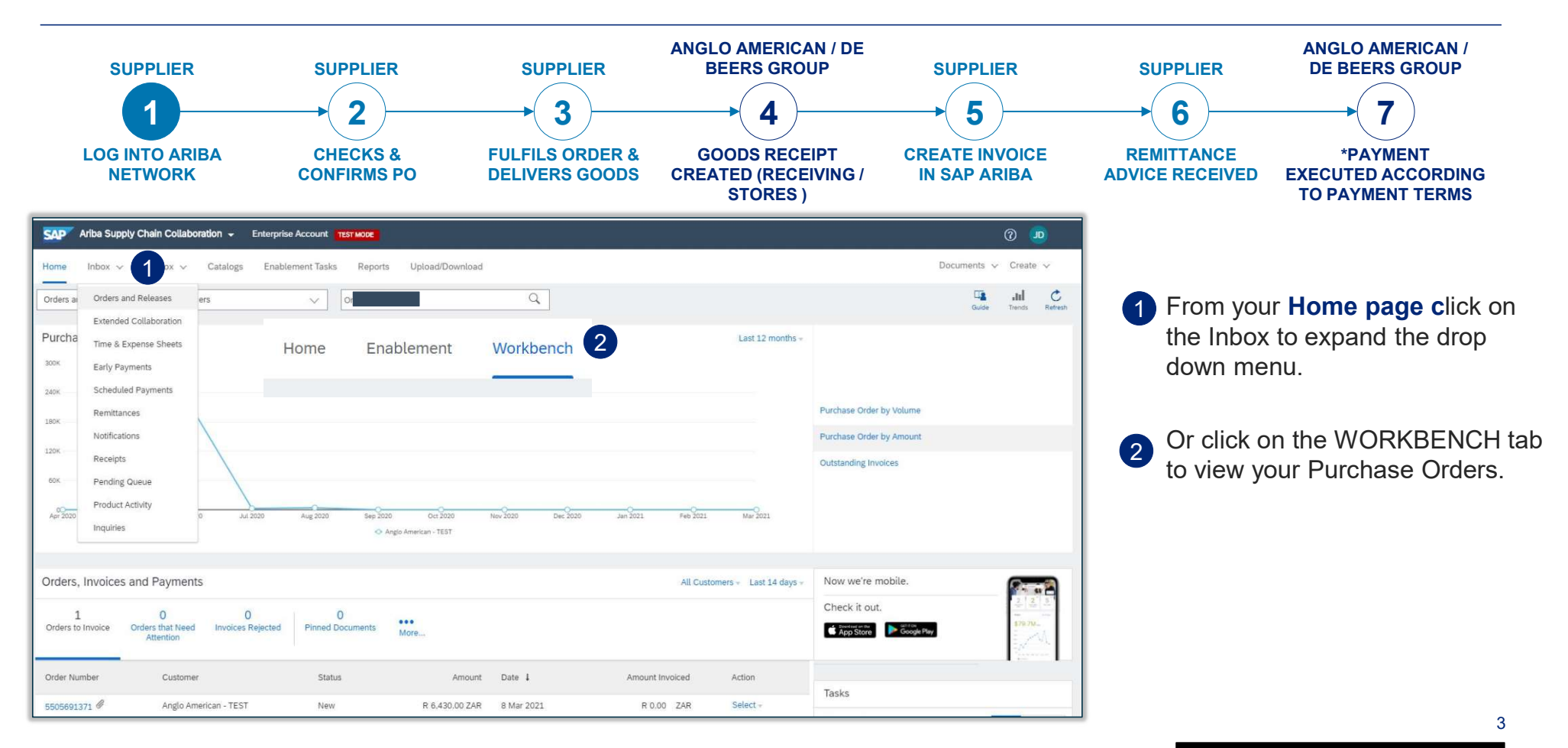

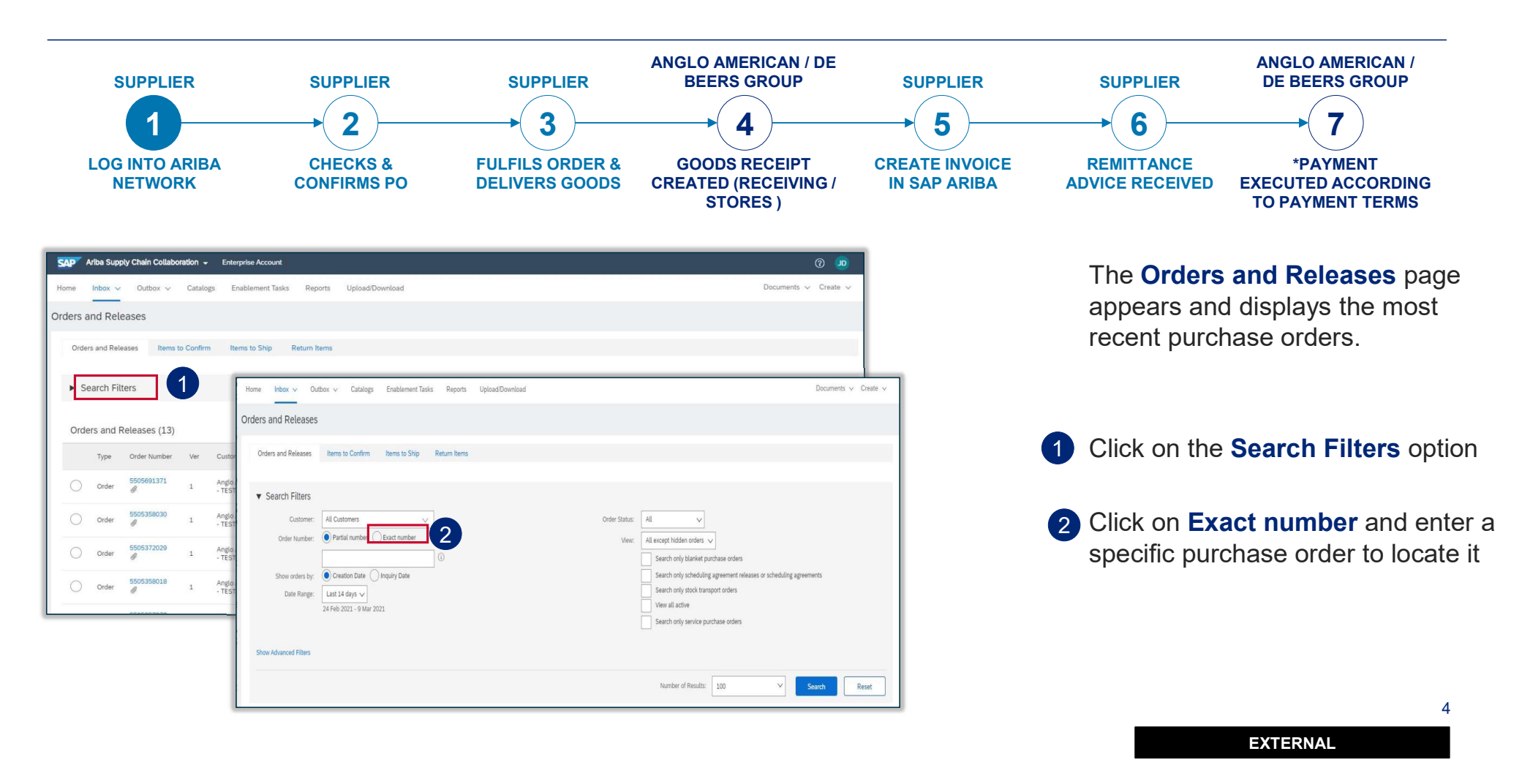

[OFFICIAL]

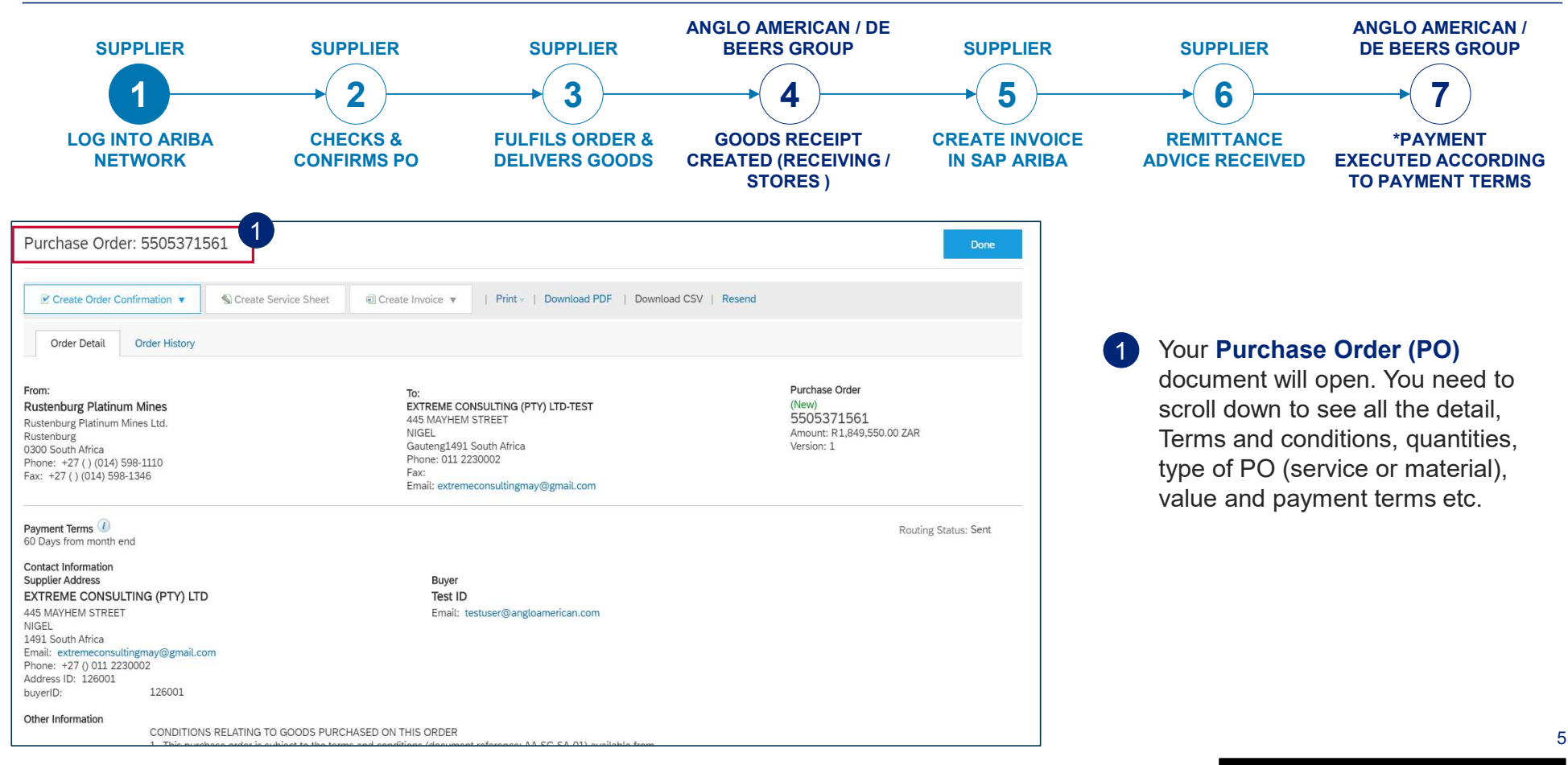

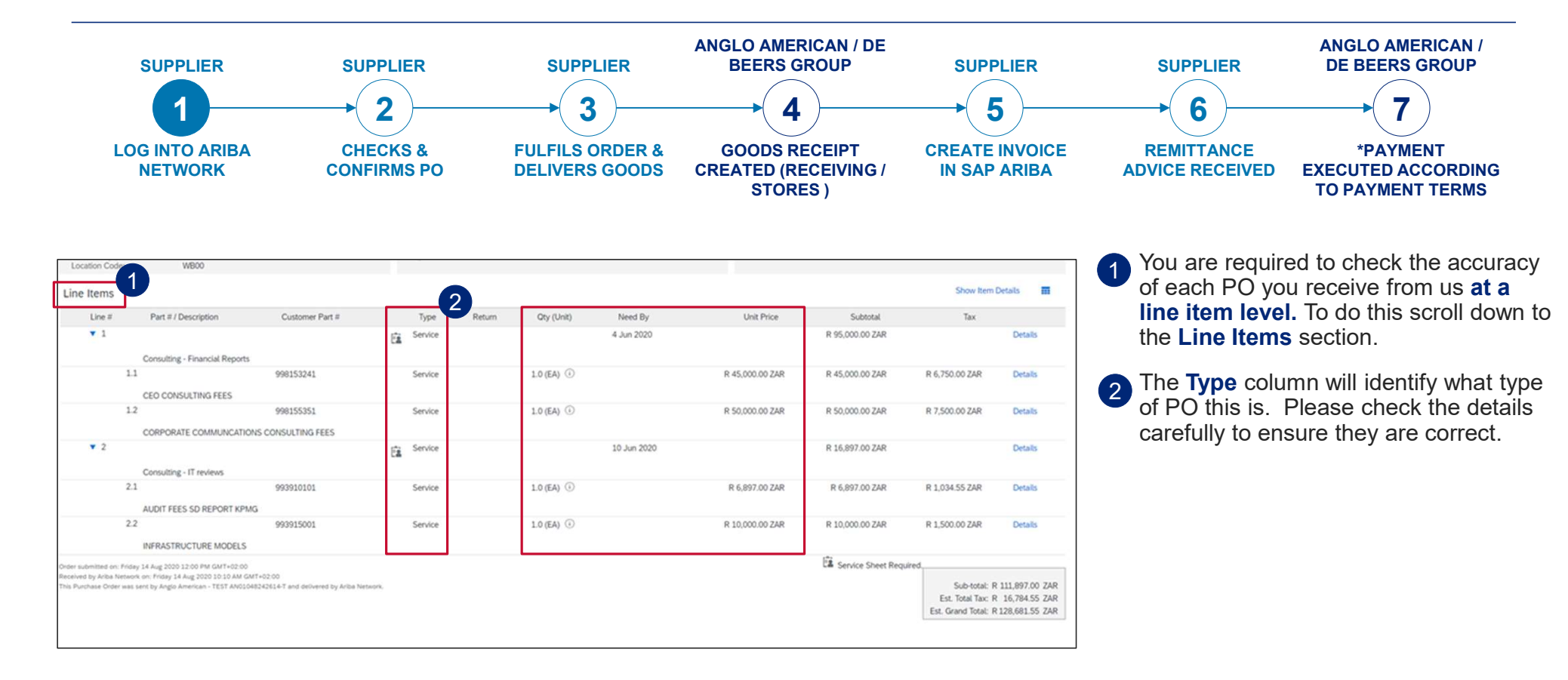

EXTERNAL

6

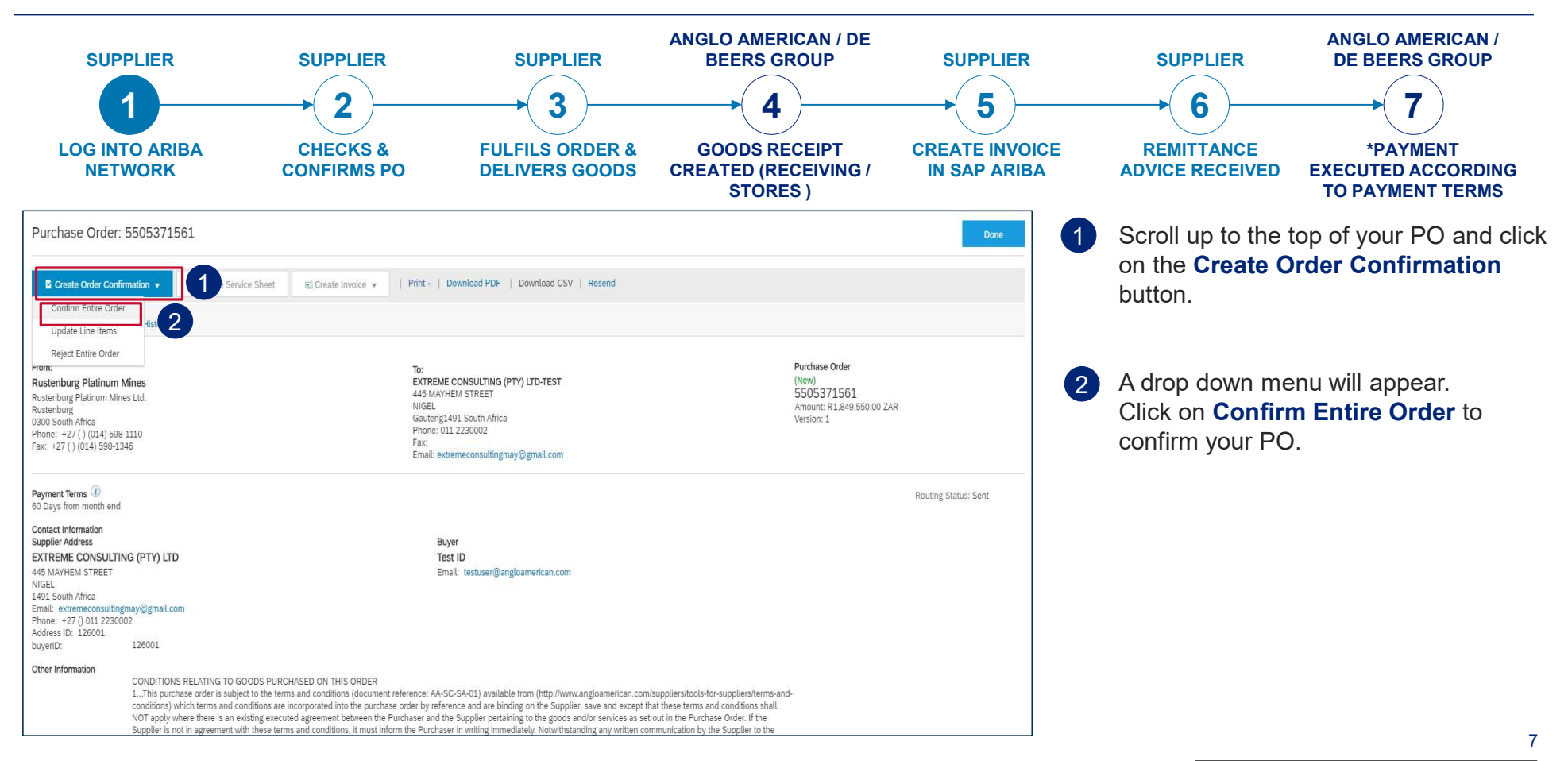

[OFFICIAL]

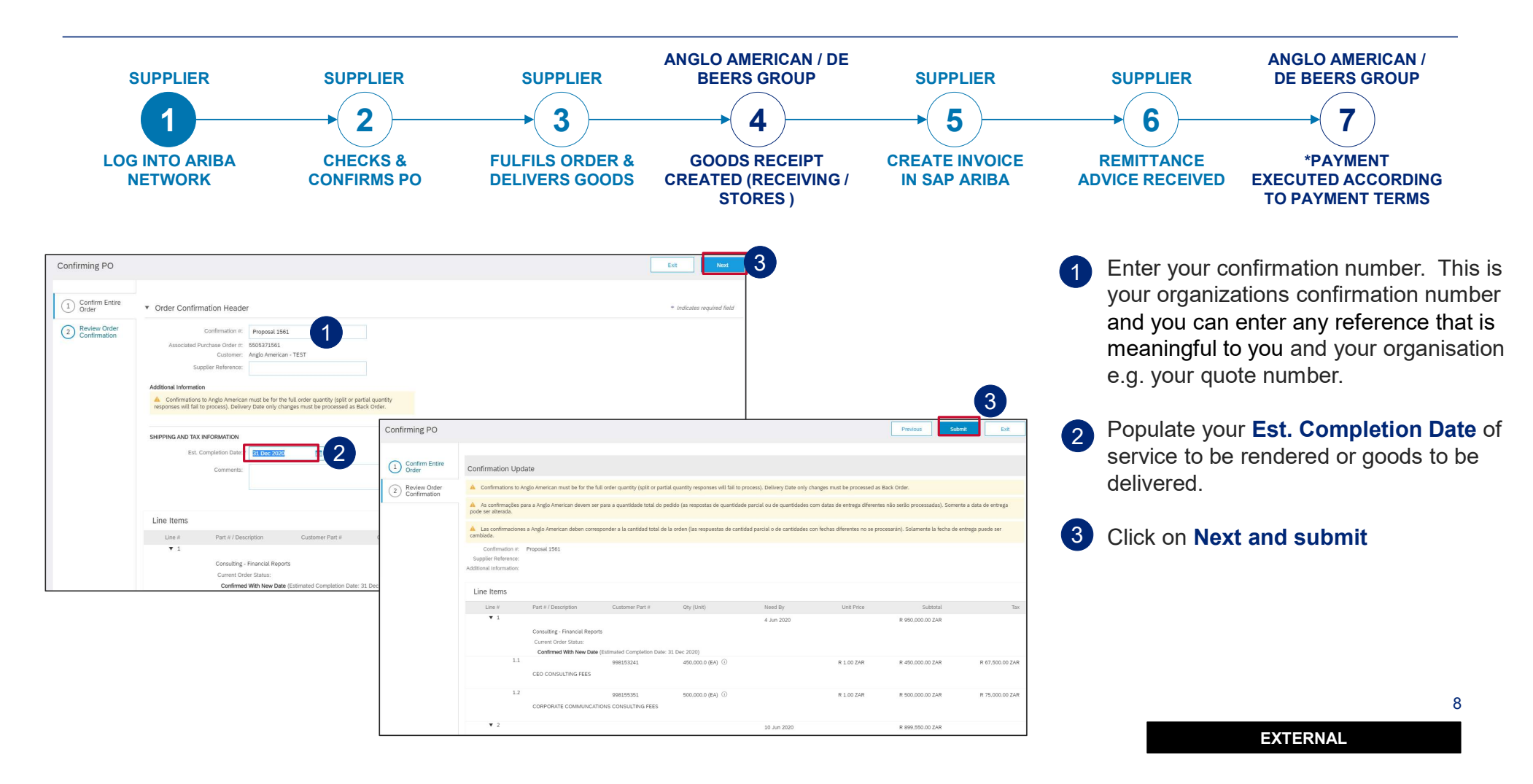

[OFFICIAL]

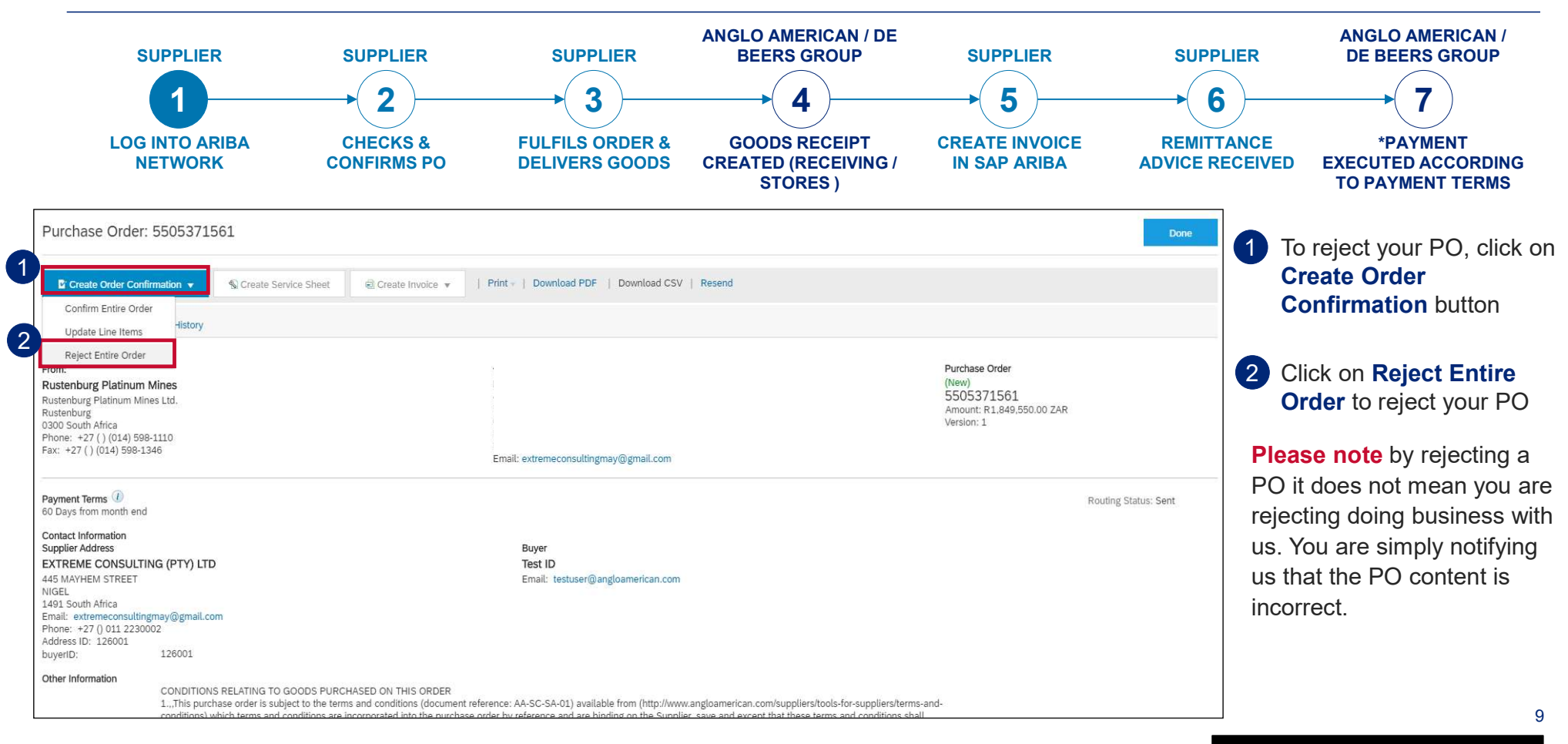

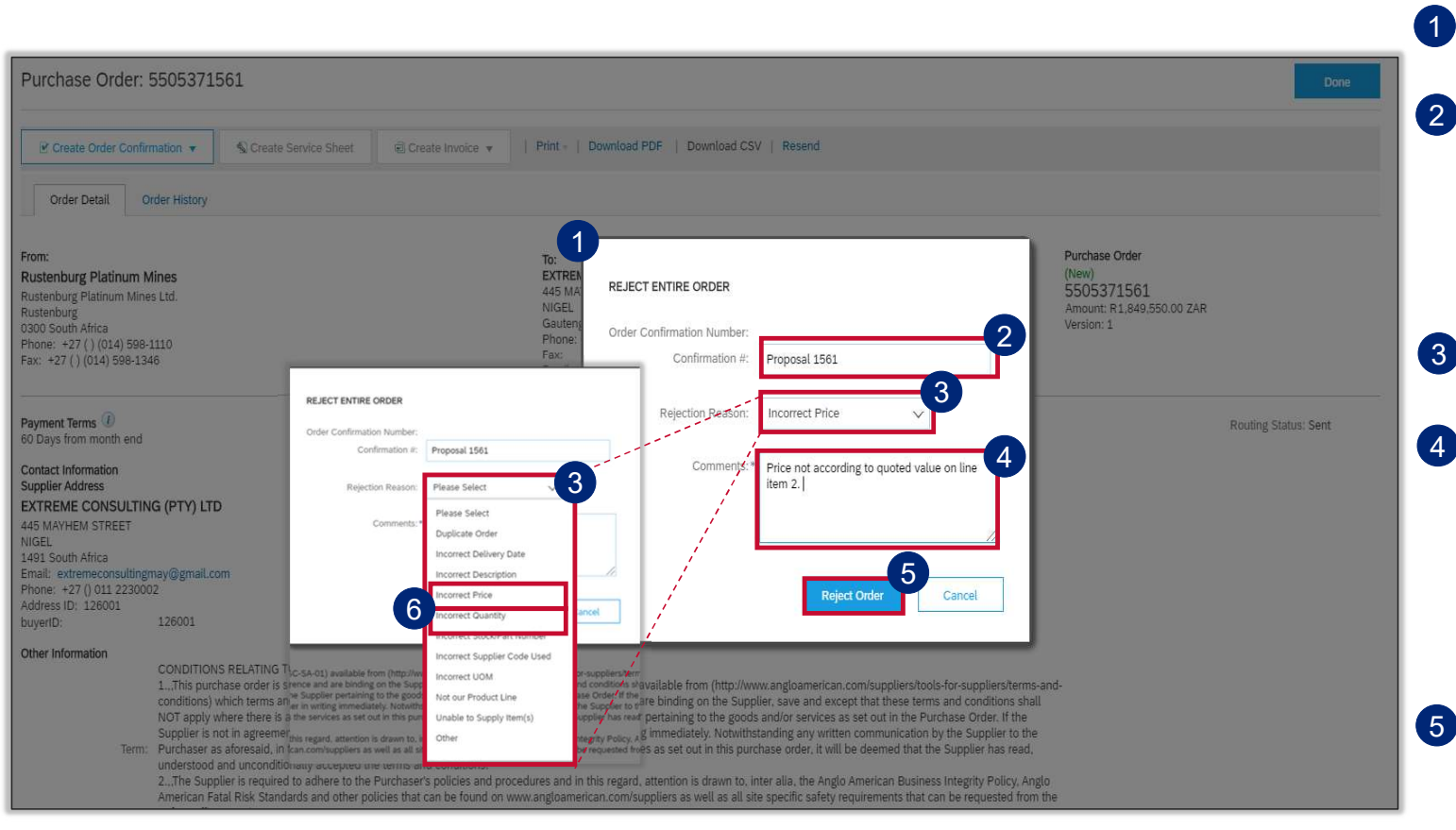

The Rejecting Order window will open

- 2 Enter your Order Confirmation Number (Confirmation #) - this is YOUR reference field and you can enter any reference that is meaningful to you and your organisation
- 3 Select your **Rejection Reason** from the drop down menu
  - It is **mandatory** to provide more detail about your rejection reason in the **Comments** field. This additional information is sent to your buyer so that they can amend the PO accordingly and send you a corrected version.
- Once you have completed all the necessary fields click on Reject
  Order. You should receive a Change Order.

10

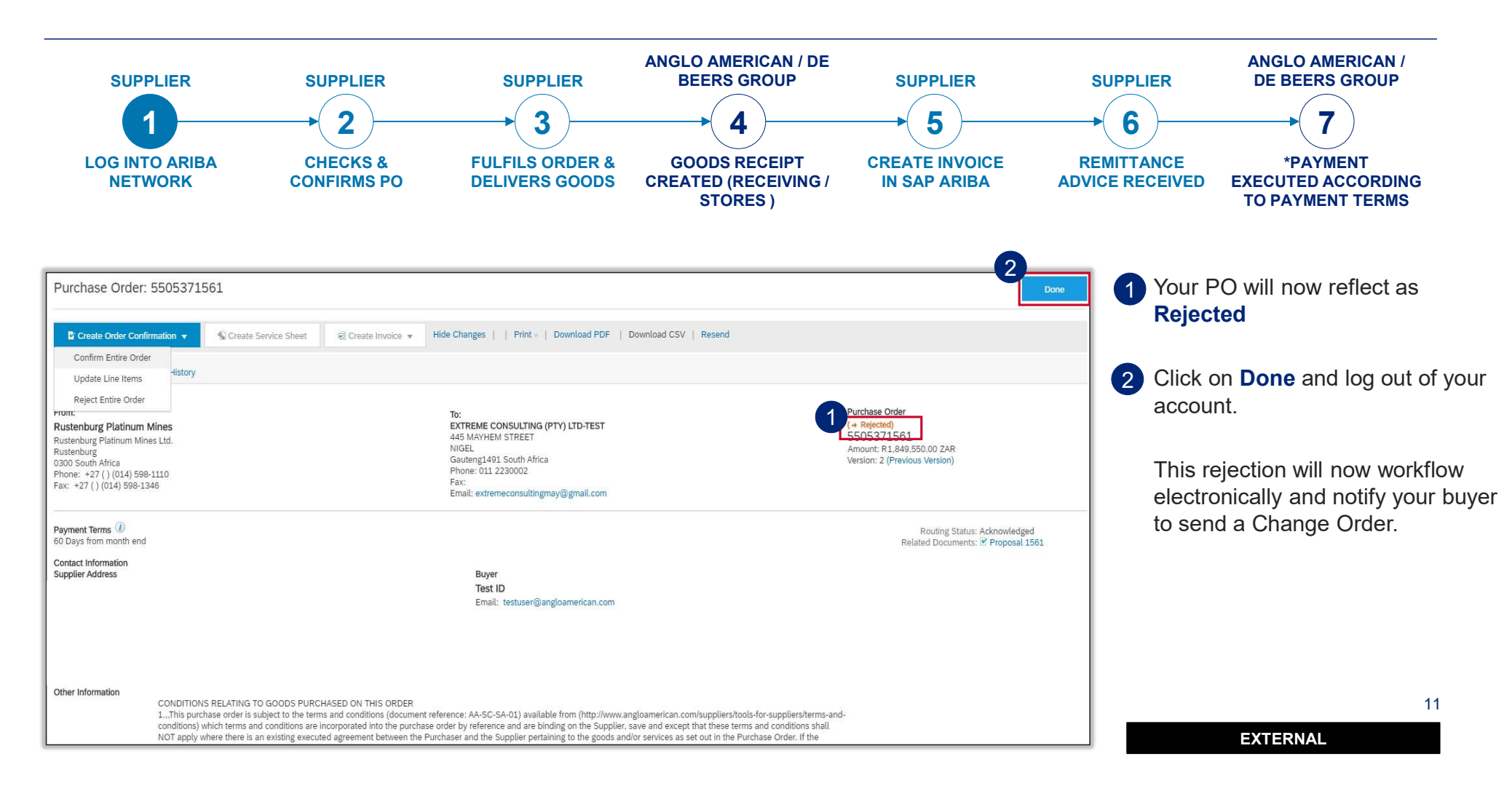